# **ACHISHOW 2024**

TECHNICKÝ SEMINÁŘ ARCHICAD 28

Plynulý uživatelský zážitek, Poznámky, Další vylepšení

| Plynulý uživatelský zážitek                                                                                                    | . 2                         |
|----------------------------------------------------------------------------------------------------|-----------------------------|
| A. Nová domovská stránka                                                                                                    | 2                           |
| B. První kroky v Archicadu                                                                                                    | 3                           |
| C. Snadná aktualizace Archicadu                                                                                                    | 4                           |
| Chytrý design                                                                                                    | . 6                         |
| A. Vylepšené možnosti textových popisek                                                                                                    | 6                           |
| <i>B. Poznámky</i><br>Tvorba seznamu poznámek                                                                                                    | 6<br>7                      |
| <ul> <li>C. Vkládání Poznámek do zobrazení</li> <li>Vložení poznámek do zobrazení – metoda #1</li> <li>Vložení poznámek do zobrazení – metoda #2</li> </ul>                                             | 8<br>8<br>9                 |
| D. Vykazování poznámek v zobrazení – Legenda                                                                                                    | 10                          |
| E. Vytvoření legendy obecných Poznámek                                                                                                    | 10                          |
| F. Poznámky a Moduly                                                                                                    | 10                          |
| G. Poznámky v projektu Teamwork                                                                                                    | 11                          |
| Bezproblémová spolupráce                                                                                                    | 11                          |
| <ul> <li>A. Nové a aktualizované formáty souborů</li> <li>Podpora IDS (Information Delivery Specification)</li> <li>Podpora BCF 3.0 (Building Collaboration Format)</li> <li>Podpora Rhino 8</li> </ul> | <i>11</i><br>11<br>12<br>12 |
|                                                                                                    |                             |

# Plynulý uživatelský zážitek

# A. Nová domovská stránka

 Archicad 28 přichází hned při startu s přepracovanou domovskou stránkou. Přebírá to hlavní ze starého rozvržení a přidává nové, užitečné funkce a odkazy na stránky a služby Graphisoftu.

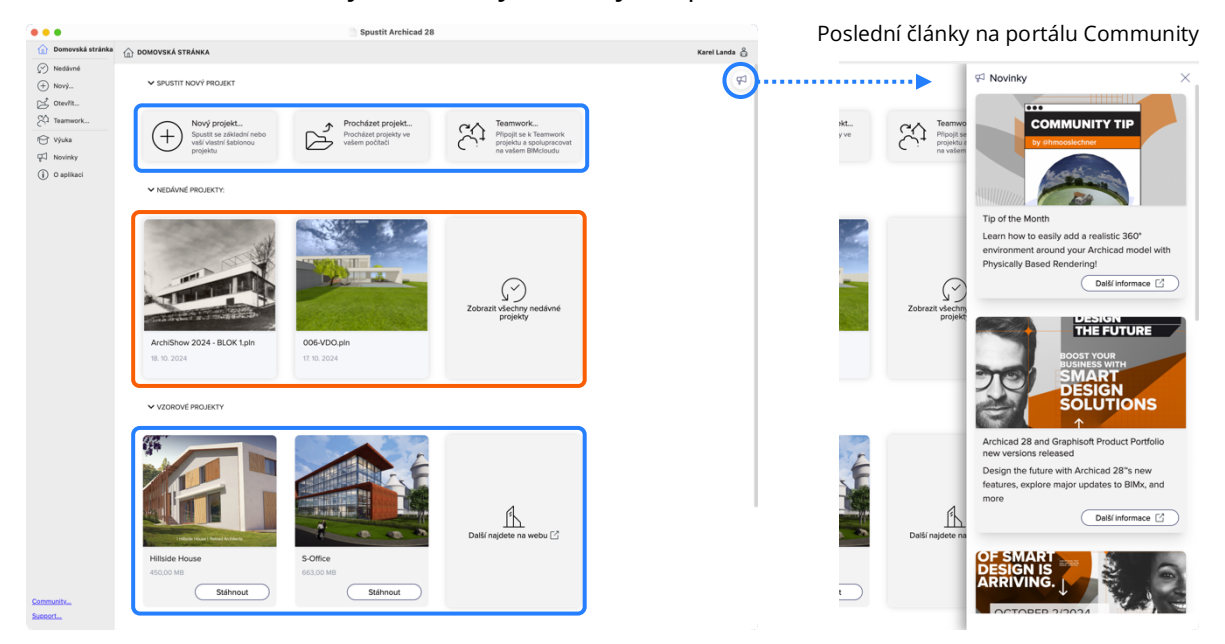

 Domovská stránka obsahuje souhrn všech částí. Navigovat se je možné v levých záložkách. První z nich, *"Nedávné"*, je možné zobrazit jako seznam nebo dlaždice. Obsahuje také výchozí nastavení otevírání projektů starších verzí a archivních souborů Archicadu.

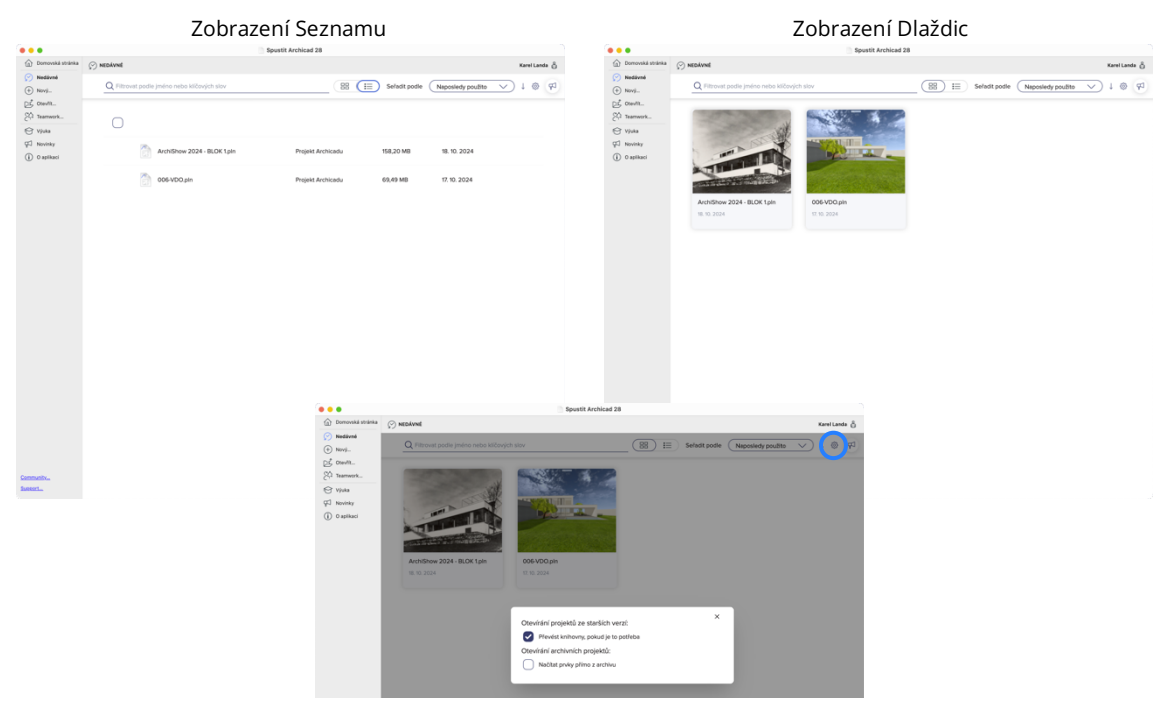

 Záložka "Výuka" nabízí přímé odkazy do kurzů na portálu Learn, kde se nachází i lokalizovaný obsah, a vzorové soubory Archicadu. Záložka "Novinky" nabízí rychlý přehled novinek, které jsou sdílené Graphisoftem na portálu Community.

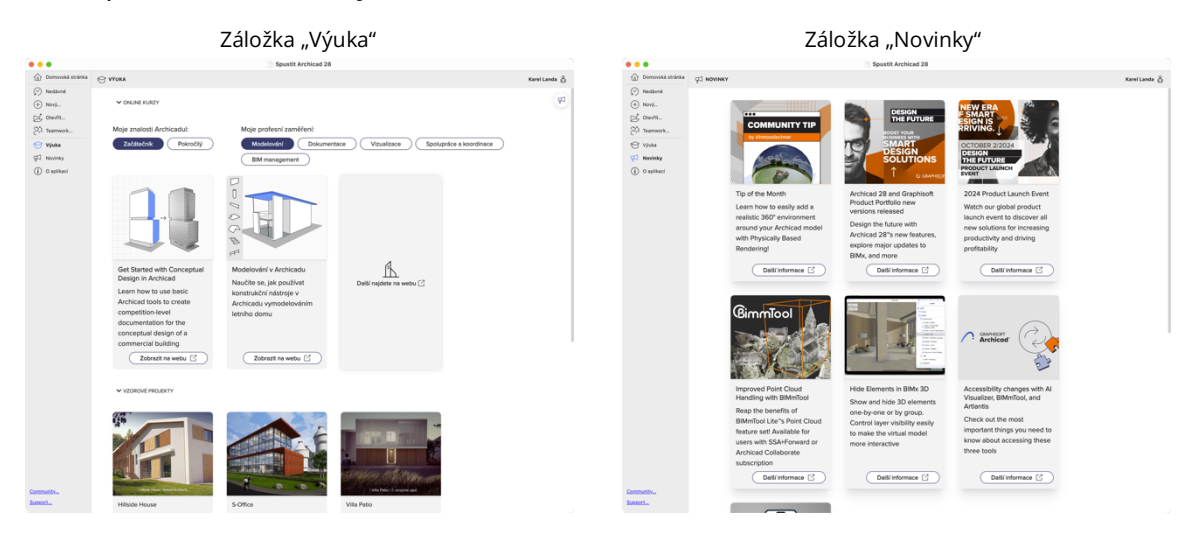

 Nově je možné toto okno vyvolat i přímo v již spuštěném souboru
 Archicadu. Příkaz je v menu <u>Soubor> Domovská stránka Archicadu.</u> Ve
 výchozím pracovním prostředí je tento příkaz součástí nástrojové lišty "Standardní". Okno se poté otevře jako samostatná záložka.

### B. První kroky v Archicadu

 Po prvním spuštění Archicadu 28 se objeví okno, které shrnuje všechny nové funkce a vylepšení. Je možné zatrhnout, aby se okno při dalším spuštění nezobrazovalo a mezi novinkami se přepínat.

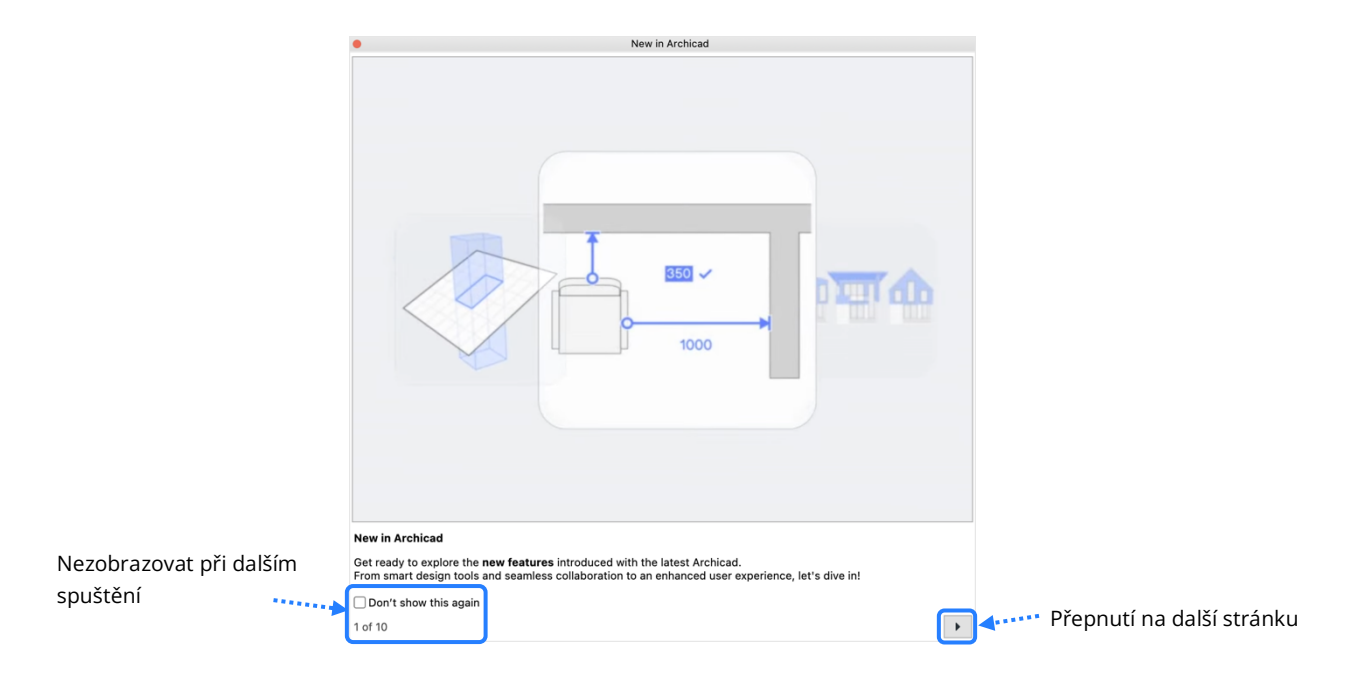

Archicad je obecně znám pro své uživatelsky přívětivé prostředí, nicméně ovládání je v každém softwaru méně či více odlišné. Pro nového uživatele mohou některé nástroje a nastavení být náročná na pochopení. Právě pro ty je nová funkce "Výukový obsah", který se nachází v menu Nápověda.
 Pokud je zapnutá, po najetí kurzorem na funkci se zobrazí krátké instruktážní video s možností rozšíření.

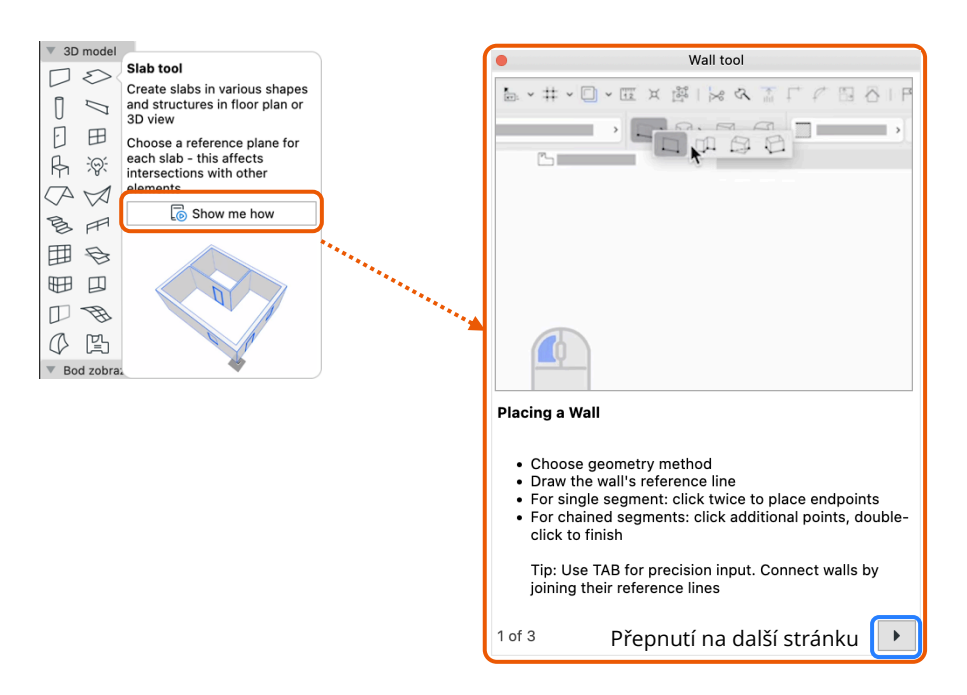

 Pro zkušené uživatele je možnost <u>funkci vypnout v menu Nápověda > Skrýt</u> výukový obsah

# C. Snadná aktualizace Archicadu

 Archicad 28 nově umožňuje automaticky stahovat aktualizace, jakmile jsou dostupné. Toto nastavení lze změnit v *Pracovním prostředí*. V případě, že je aktualizace stažena a připravena k instalaci, objeví se upozornění na *Domovské stránce*.

| • • •                                | Pracovní prostředí                                                                                      |                                       |   |
|--------------------------------------|----------------------------------------------------------------------------------------------------|---------------------------------------|---|
| Použít schémata profilu: > Sché      | émata firemních standardů : Firemní standardy 28                                                        | Použít schéma:                        | > |
| V Profily pracovního prostředí       | V AKTUALIZACE                                                                                           |                                       |   |
| > A Schémata uživatelských předvoleb | Správa aktualizací                                                                                      |                                       |   |
| Schémata firemních standardů         | Vyberte typy aktualizací, které chcete hlídat:                                                          |                                       |   |
| 🔀 Zabezpečení a integrita dat        | Pouze hotfixy                                                                                           |                                       |   |
| 🕀 Aktualizace a síť                  | Bezpečné kritické opravy. Bez dopadu na kompatit                                                        | oilitu Teamwork projektů.             |   |
| 🚰 Speciální složky                   | Listing a paincy XIX altradiance                                                                        |                                       |   |
| > 🛱 Schéma klávesových zkratek       | Kritické opravy a aktualizace funkcí. Může mít vliv                                                     | na kompatibilitu Teamwork             |   |
| > 祫 Rozvržení nástrojů               | projektů.                                                                                               |                                       |   |
| Chémata pracovního prostoru          | <ul> <li>Hotfixy, nejnovější aktualizace a preview aktualizace</li> </ul>                               | e                                     |   |
| > 📳 Schémata uspořádání povelů       | Kritické opravy a aktualizace funkcí plus budoucí a<br>vydáním. Může mít vliv na kompatibilitu Teamwork | ktualizace ve verzi před<br>projektů. |   |
|                                      | Stáhnout vybrané hotfixy a aktualizace automatick                                                       | y)                                    |   |
|                                      | ▶ síŤ                                                                                                   |                                       |   |
|                                      |                                                                                                    | Zrušit OK                             |   |

- Důležitá je také možnost určit si, zda se budou stahovat pouze hotfixy, nebo i Updaty. Toto nastavení je vhodné především pro uživatele pracující na projektech Teamwork. V něm je možné, aby 2 uživatelé měli různé hotfixy, nikoliv updaty, které mohou do programu dodat nové funkce.
- Pokud si uživatel ve svém pracovním prostředí zvolí, že chce aktualizace stahovat manuálně, objeví se informace o dostupné aktualizaci v záložce "O aplikaci" na Domovské stránce.

| Archicad 28.1.2 (40                                   | n<br>0) INT FULL (Apple Silicon)                                                                                  |  |
|-------------------------------------------------------|----------------------------------------------------------------------------------------------------|--|
| Update Information                                    |                                                                                                    |  |
| Your version is outdated                              | Archicad 28.2.0 Update is available                                                                               |  |
| For the best experience, o<br>consult your BIM manage | wnload and install the latest update - but if you're working in Teamwork<br>first, to avoid compatibility issues. |  |
| Check release notes                                   |                                                                                                    |  |
| Release date:                                         | 2024.09.11.                                                                                                    |  |
| Package size:                                         | 1.51 GB                                                                                                    |  |
|                                                       | Download                                                                                                    |  |
| To download updates aut<br>Environment / Updates.     | matically and install them easily, change your settings at Work                                                   |  |
| Library Updates                                       |                                                                                                    |  |
| ✓ Your library is up to date.                         |                                                                                                    |  |

V případě, že je zapnuto automatické stahování se na *Domovské stránce* v sekci "*O aplikaci"* objeví možnost spustit instalaci. Archicad vás vyzve
 k vypnutí všech instancí a uložení dosavadní práce. Pokud ji nespustíte, tak
 se tato hláška objeví při příštím spuštění Archicadu.

– Pro update 28.1.0 dojde k vizuálnímu sjednocení s domovskou stránkou.

Proces stahování:

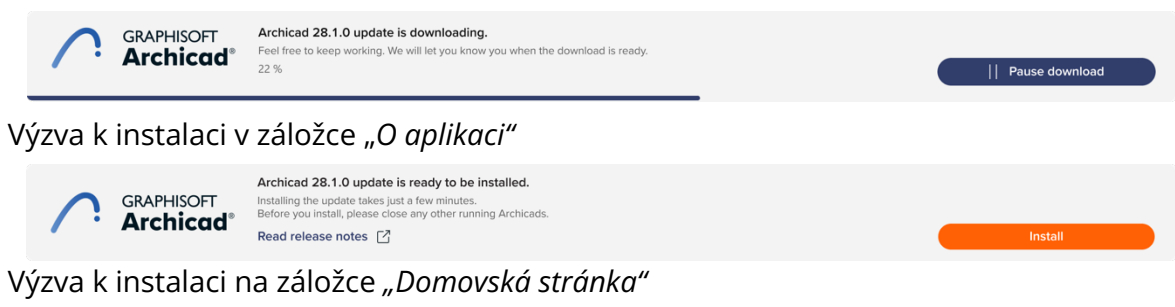

| Archicad 28 Home                                                |                                                                                                    | - ø ×                   |
|-----------------------------------------------------------------|----------------------------------------------------------------------------------------------------|-------------------------|
| Home                                                            | D HOME                                                                                                    | Sam Sample 👸            |
| Recent     New                                                  | ♥ UPDATES                                                                                                    | (P2)                    |
| <ul> <li>⊘ Open</li> <li>∑ Teamwork</li> <li>✓ Learn</li> </ul> | GRAPHISOFT Archicad Archicad 28.2.0 update is ready to be installed. Installing the update takes only a flaw minutes. Have a break and enjoy the updated version when you are back. Read release notes C | Install                 |
| What's new                                                      | ✓ START NEW PROJECT                                                                                                    |                         |
|                                                                 | New project         Browse project           Star with a built in template or<br>your own template file         Einstein a project from your<br>computer         Join a framwork.                        |                         |
|                                                                 | ✓ RECENT PROJECTS                                                                                                    |                         |
|                                                                 |                                                                                                    | iew all recent projects |

# Chytrý design

# A. Vylepšené možnosti textových popisek

.

- Základní Popiska (v nastavení Text/Autotext) byla do verze 28 vylepšena o několik drobností
  - Typy rámečků

Nově lze nastavit pevnou velikost rámečku

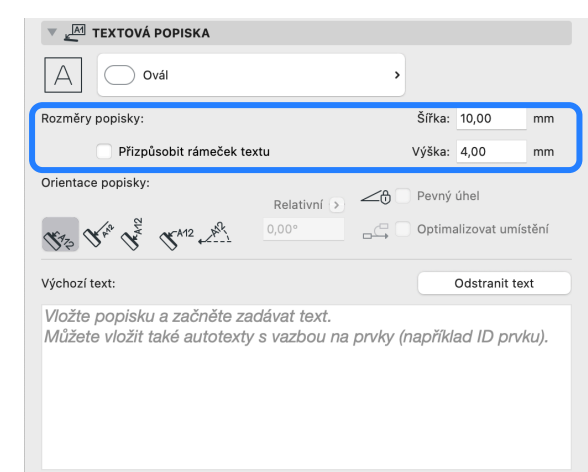

 Posledním, skrytým, vylepšením je, že popiska při uložení jako oblíbené nastavení ukládá vnitřní formátování textu, jako jeho velikost, pero, typ fontu...

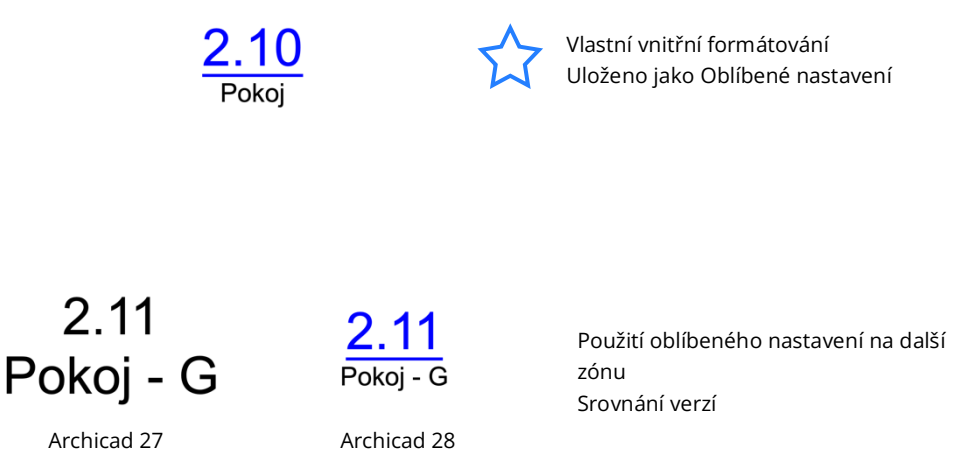

#### B. Poznámky

 Jedna z hlavních nových funkcí Archicadu 28 je možnost vytvářet vnitřní databázi textů, které k sobě nesou své označení, název a případně i externí referenci. Pro práci s touto databází slouží paletka Poznámky, kterou lze nalézt v menu <u>Okno > Paletky > Poznámky</u>

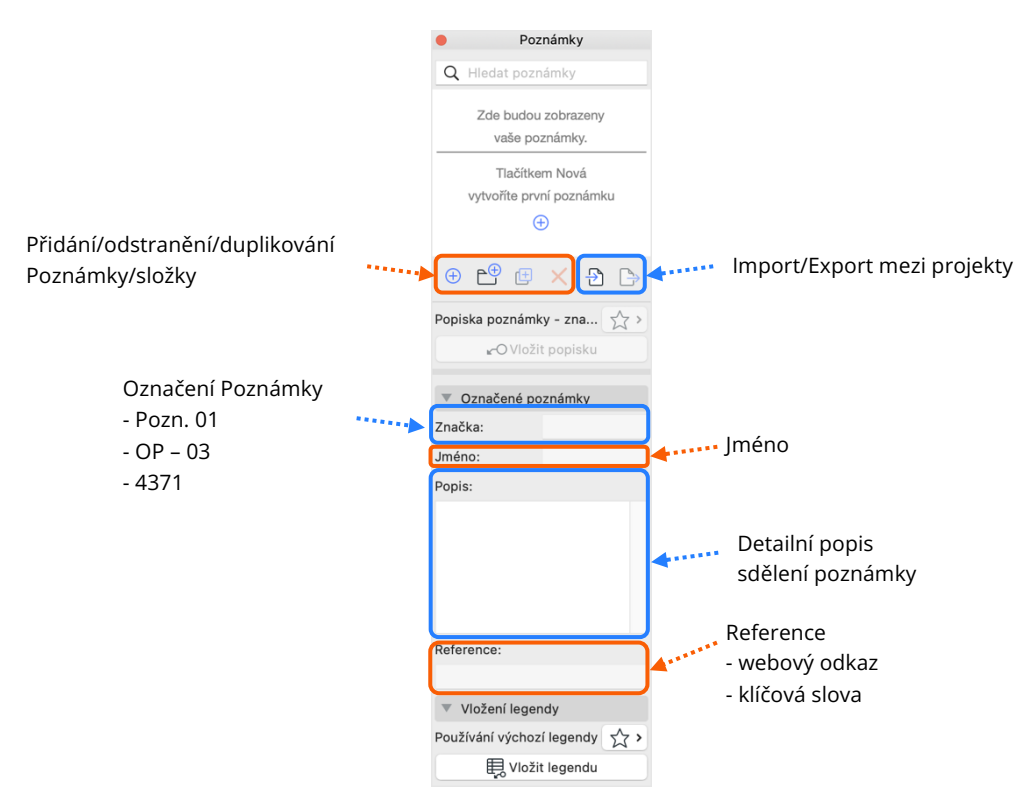

# Tvorba seznamu poznámek

- Poznámky lze tvořit uživatelsky velmi snadno dvěma způsoby.
- Paletka Poznámky
  - K tvorbě využijeme paletku. Strukturu vytváříme a ovládáme podobně jako v ostatních strukturovaných seznamech Archicadu (Atributy, Oblíbená nastavení...).

Tabulkový SW

- Využít můžeme také tabulkového SW (např. MS Excel). Při prvních pokusech doporučujeme vytvořit základní strukturu v Archicadu. Tu exportovat pomocí tlačítek v paletce (viz výše). Před uložením je potřeba změnit typ souboru na "Tabulka Excel".
  - V souboru jednotlivé sloupce nastavení Poznámek
  - První sloupec "*Typ*" určuje, zda se jedná o *Poznámku/Složku*
  - V Excelu lze změnit i umístění Poznámky přidáním Cesty, ta je od sloupce F. Pokud napíšeme i další, novou složku, je nutné ji do seznamu přidat jako další řádek.

|    | А                   | В        | С                                  | D                                                                  | E                                        | F                  | G               | н       | T | J |
|----|---------------------|----------|------------------------------------|--------------------------------------------------------------------|------------------------------------------|--------------------|-----------------|---------|---|---|
| 1  | Тур                 | Značka   | Jméno                              | Popis                                                              | Reference                                | Cesta              |                 |         |   |   |
| 2  | <folder></folder>   |          | Výkresové poznámky                 |                                                                    |                                          |                    |                 |         |   |   |
| 3  | <folder></folder>   |          | Obecné poznámky                    |                                                                    |                                          | Výkresové poznámky |                 |         |   |   |
| 4  | <folder></folder>   |          | Výkresy                            |                                                                    |                                          | Výkresové poznámky | Obecné poznámky |         |   |   |
| 5  | <keynote></keynote> | Pozn. 01 | Onyxová stěna                      | Osazení onyeové zdi provést die výkresů detalů                     |                                          | Výkresové poznámky | Obecné poznámky | Výkresy |   |   |
| 6  | <keynote></keynote> | Pozn. 02 | Ukončení terasy 1NP                | Způsob uložení a ukončení terasy viz samostate                     |                                          | Výkresové poznámky | Obecné poznámky | Výkresy |   |   |
| 7  | <keynote></keynote> | Pozn. 03 | Revizní otvor                      | V ploše odžkladu provést revioní vysazovací dvi                    |                                          | Výkresové poznámky | Obecné poznámky | Výkresy |   |   |
| 8  | <keynote></keynote> | Pozn. 04 | Krytí sloupů                       | Oplechování ocelových sloupů provést dlevýkr                       |                                          | Výkresové poznámky | Obecné poznámky | Výkresy |   |   |
| 9  | <keynote></keynote> | Pozn. 05 | Ebenová příčka                     | Znovu nalazeni ebenovi dlevo z Masanjkovy u                        |                                          | Výkresové poznámky | Obecné poznámky | Výkresy |   |   |
| 10 | <keynote></keynote> | Pozn. 06 | Zazdění sloupů                     | Tepelnou izolaci příložit k ocelovému sloupu a p                   |                                          | Výkresové poznámky | Obecné poznámky | Výkresy |   |   |
| 11 | <keynote></keynote> | OP-00    | Vyhláška                           | <ul> <li>veškerá zobrazení řešení odpovídají přesností</li> </ul>  | https://www.zakonyprolidi.cz/cs/2024-131 | Výkresové poznámky | Obecné poznámky |         |   |   |
| 12 | <keynote></keynote> | OP-1     | Rozměry PSV výrobků                | - veškeré rozměry výrobků PSV natno ověřit na                      |                                          | Výkresové poznámky | Obecné poznámky |         |   |   |
| 13 | <keynote></keynote> | OP-2     | Poloha prostupů                    | <ul> <li>veškeré prostupy (rozměry, poloha, výšky) nut</li> </ul>  |                                          | Výkresové poznámky | Obecné poznámky |         |   |   |
| 14 | <keynote></keynote> | OP-3     | Odsouhlasení povrchových materiálů | - veškeré povrchové úpravy a materiały odsouhl                     |                                          | Výkresové poznámky | Obecné poznámky |         |   |   |
| 15 | <keynote></keynote> | OP-4     | Prostupy HI - chránička            | · prostupy hydroizolaci nutno opatřit chráničko                    |                                          | Výkresové poznámky | Obecné poznámky |         |   |   |
| 16 | <keynote></keynote> | OP-5     | Stavební úpravy - zdění            | - větší stavební úpravy - niky - budou proveden                    |                                          | Výkresové poznámky | Obecné poznámky |         |   |   |
| 17 | <keynote></keynote> | OP-6     | osazení vůči obkladu               | <ul> <li>baterie, zařízovací předměty, výustky, zásuvky</li> </ul> |                                          | Výkresové poznámky | Obecné poznámky |         |   |   |
| 18 | <keynote></keynote> | OP-7     | technolog. pravidla výrobce        | <ul> <li>při provádění zděných konstrukcí dodržet tech</li> </ul>  |                                          | Výkresové poznámky | Obecné poznámky |         |   |   |
| 19 | <keynote></keynote> | OP-8     | ukončovací profily omítky          | - hrany, rohy apod. omitaných povrchů ukončit                      |                                          | Výkresové poznámky | Obecné poznámky |         |   |   |
| 20 | <keynote></keynote> | OP-9     | spojovací materiály - antikorozní  | - spojovaci material bude poučit výhradně s ant                    |                                          | Výkresové poznámky | Obecné poznámky |         |   |   |

#### C. Vkládání Poznámek do zobrazení

 Poznámku je možné vložit v nástroji Text a <u>Popiska</u>. Při editaci textu jsou dostupné nové Autotexty odkazující se přímo na Poznámky.

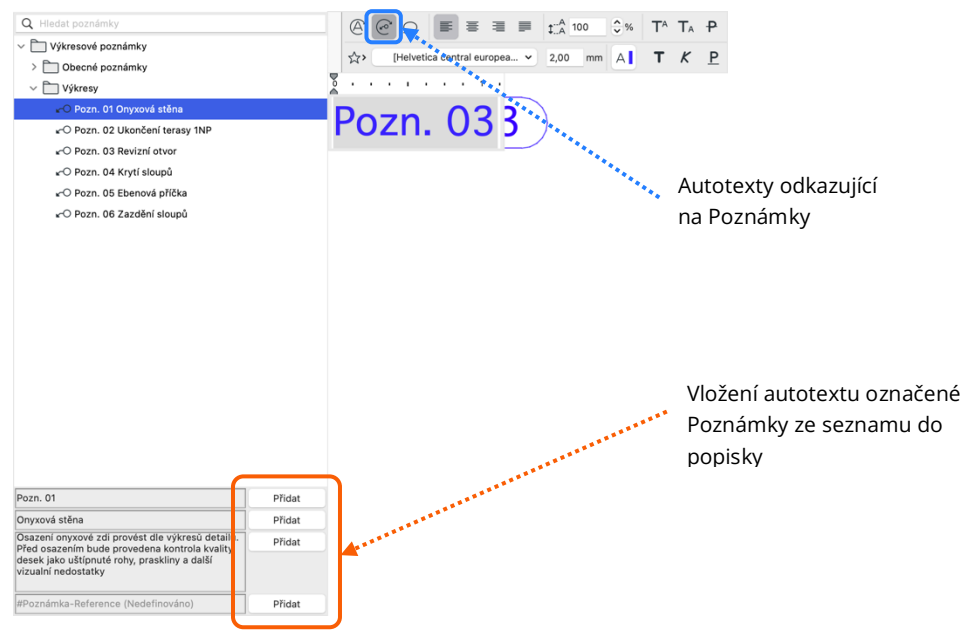

#### Vložení poznámek do zobrazení – metoda #1

- Spočívá v označení prvku/ů, který/é chceme popsat. Poznámka se vloží na střed zvoleného prvku.
- Oblíbené nastavení využije přednastavené autotexty (#Značka poznámky /#Jméno poznámky /#Popis poznámky /#Reference poznámky)
- Pokud se na prvek vztahuje více poznámek, je možné označit v seznamu více naráz. <u>Tímto způsobem se vloží vždy pouze Značka poznámky</u>

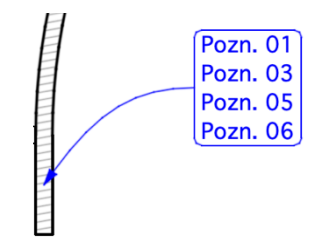

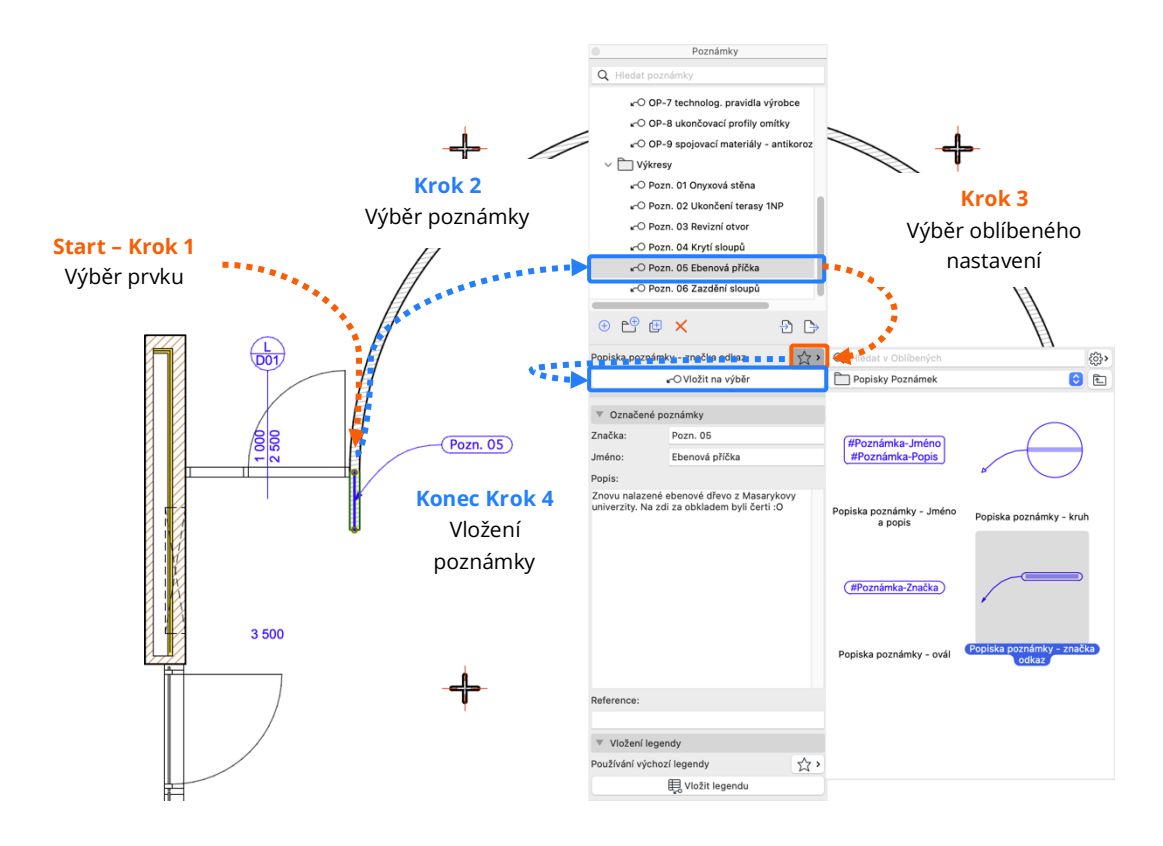

Vložení poznámek do zobrazení – metoda #2

- Z předchozí metody se vynechá *"Start Krok 1"* a je nahrazen posledním krokem, kliknutím do požadovaného místa vložení.
- <u>Pozor!</u> V případě označení více položek ze seznamu se vloží vždy pouze autotext <u>#Značka poznámky</u>

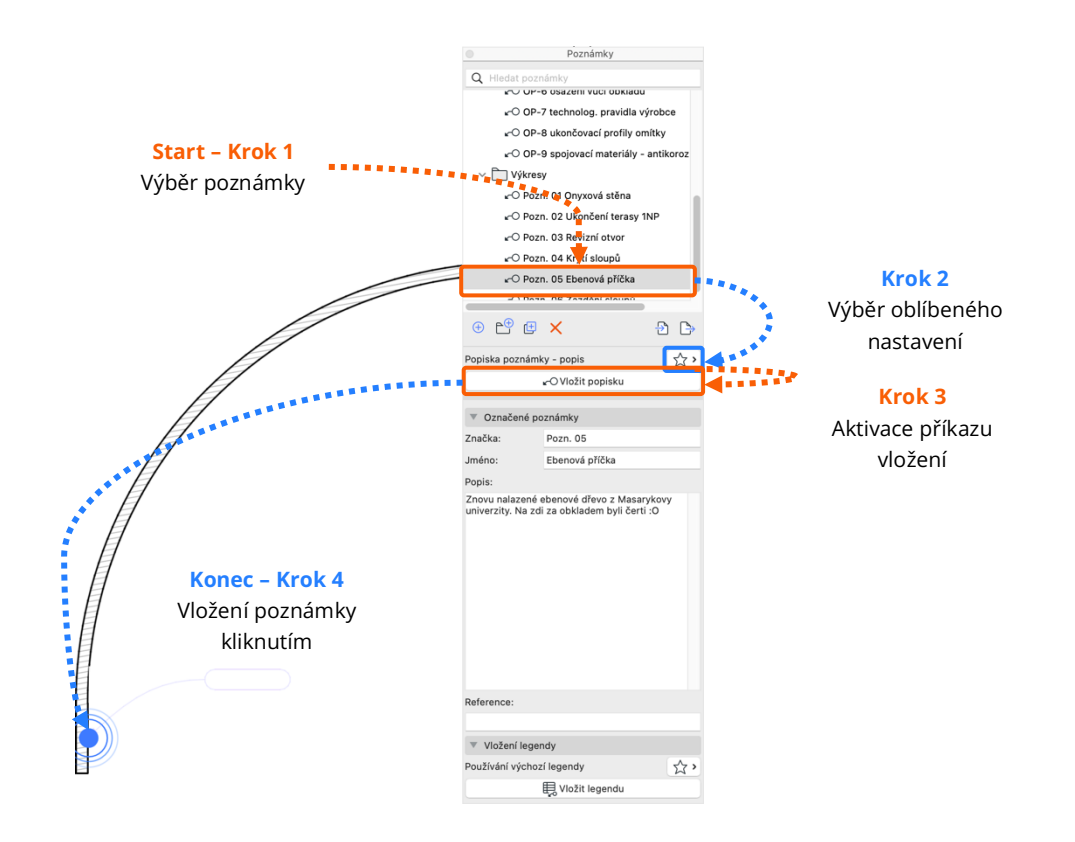

#### D. Vykazování poznámek v zobrazení – Legenda

- Speciálně pro Poznámky vznikl nový knihovní objekt "Legenda Poznámek". Pro jeho správné fungování je nutné jej vložit na výkres.
- Legenda vykazuje pouze ty Poznámky, které jsou do zobrazení vloženy s autotextem <u>#Poznámka-Značka</u>. Pokud Popiska tento autotext neobsahuje, nebude v Legendě zobrazena.

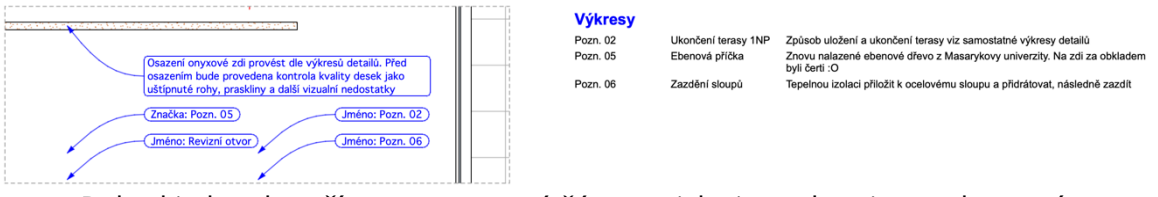

Pokud je kresba oříznuta a textová část popisky je zcela mimo zobrazení, položka z Legendy zmizí. Jestliže je alespoň část textu značky viditelná, v Legendě se objeví.

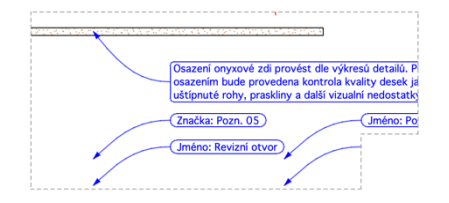

| Výkresy  |  |
|----------|--|
| Pozn. 02 |  |
| Pozn. 05 |  |

Ebenová příčka

Ukončení terasy 1NP Způsob uložení a ukončení terasy viz samostatné výkresy detailů Znovu nalazené ebenové dřevo z Masarykovy univerzity. Na zdi za obkladem byli čerti :O

Poznámky

民 Vložit legendu

#### E. Vytvoření legendy obecných Poznámek

Objekt "Legenda Poznámek" dovoluje vykázat i Poznámky, které nejsou na žádném výkresu. Pokud náš seznam obsahuje složky, můžeme podle nich filtrovat, případně zobrazit jejich hierarchii.

|           |                                    |                                                                                                    | Q Hiedat p                   | oznámky           |     |  |  |
|-----------|------------------------------------|----------------------------------------------------------------------------------------------------|------------------------------|-------------------|-----|--|--|
| Výkresové | e poznámky                         |                                                                                                    | > 🚞 Výkres                   | у                 |     |  |  |
|           |                                    |                                                                                                    | ✓ → Výkres                   | ové poznámky      |     |  |  |
| P Půdorys | б <b>у</b>                         |                                                                                                    | > 🗀 P Pů                     | idorysy           |     |  |  |
| OP-00     | Vyhláška                           | <ul> <li>veškerá zobrazení řešení odpovídají přesnosti a úplnosti dokumetace pro DSP<br/>dle vyhl. 131/2024 Sb.</li> </ul>                       | > 🛅 s si                     | tuace             |     |  |  |
| OP-1      | Rozměry PSV výrobků                | <ul> <li>veškeré rozměry výrobků PSV nutno ověřit na stavbě</li> </ul>                                                                           | 🕀 🖰 (                        | Ð 🗙               | Ð 🕒 |  |  |
| OP-2      | Poloha prostupů                    | <ul> <li>veškeré prostupy (rozměry, poloha, výšky) nutno ověřit dle provedení profesí</li> </ul>                                                 | Donicko nozná                | mku popio         |     |  |  |
| OP-3      | Odsouhlasení povrchových materiálů | - veškeré povrchové úpravy a materiály odsouhlasí investor nebo architekt v<br>rámci AD na základě reálných vzorků předložených dodavatelem      |                              | ro Vložit popisku |     |  |  |
| OP-4      | Prostupy HI - chránička            | <ul> <li>prostupy hydroizolací nutno opatřit chráničkou či jinou ochranou proti pronikání<br/>radonu – index dle radonového průzkumu</li> </ul>  | <ul> <li>Označené</li> </ul> | poznámky          |     |  |  |
| OP-5      | Stavební úpravy - zdění            | - větší stavební úpravy – niky – budou provedeny zděním (ne bouráním),<br>nadpraží bude doplněno ocelovým překladem "L" profilem                 | Značka:                      | P                 |     |  |  |
| S Situace |                                    |                                                                                                    | Popis:                       | 1 ddorysy         |     |  |  |
| OP-6      | osazení vůči obkladu               | <ul> <li>baterie, zařizovací předměty, výustky, zásuvky apod. budou osazeny na střed<br/>nebo spáru obkladu</li> </ul>                           | Popis není pro               | složky dostupný   |     |  |  |
| OP-7      | technolog. pravidla výrobce        | - při provádění zděných konstrukcí dodržet technolog. pravidla zdícího systému<br>(standard Porotherm), zejména způsob kotvení a založení příček |                              |                   |     |  |  |
| OP-8      | ukončovací profily omítky          | <ul> <li>hrany, rohy apod. omítaných povrchů ukončit pozink. podomítkovými lištami</li> </ul>                                                    | Reference:                   |                   |     |  |  |
| OP-9      | spojovací materiály - antikorozní  | <ul> <li>spojovací materiál bude použit výhradně s antikorozní úpravou</li> </ul>                                                                |                              |                   |     |  |  |
|           |                                    |                                                                                                    | Vložení le                   | gendy             |     |  |  |
|           |                                    |                                                                                                    | Deviliant                    | and lange du      |     |  |  |

#### F. Poznámky a Moduly

Poznámky fungují v připojených modulech stejně jako Klasifikace a Vlastnosti.

 Verze 28 disponuje z hlediska správy informací v připojených modulech vylepšením, které zabrání, aby se v *Poznámce* (ale i v *Popisce s Vlastností* – viz <u>Blok 3</u>) objevila chybějící informace

# G. Poznámky v projektu Teamwork

 V *Teamworku* se paletka *Poznámek* chová stejně jako zbylá nastavení Archicadu. Pro úpravu je nutné si rezervovat celou tabulku. Následně se zpřístupní editace jednotlivých položek.

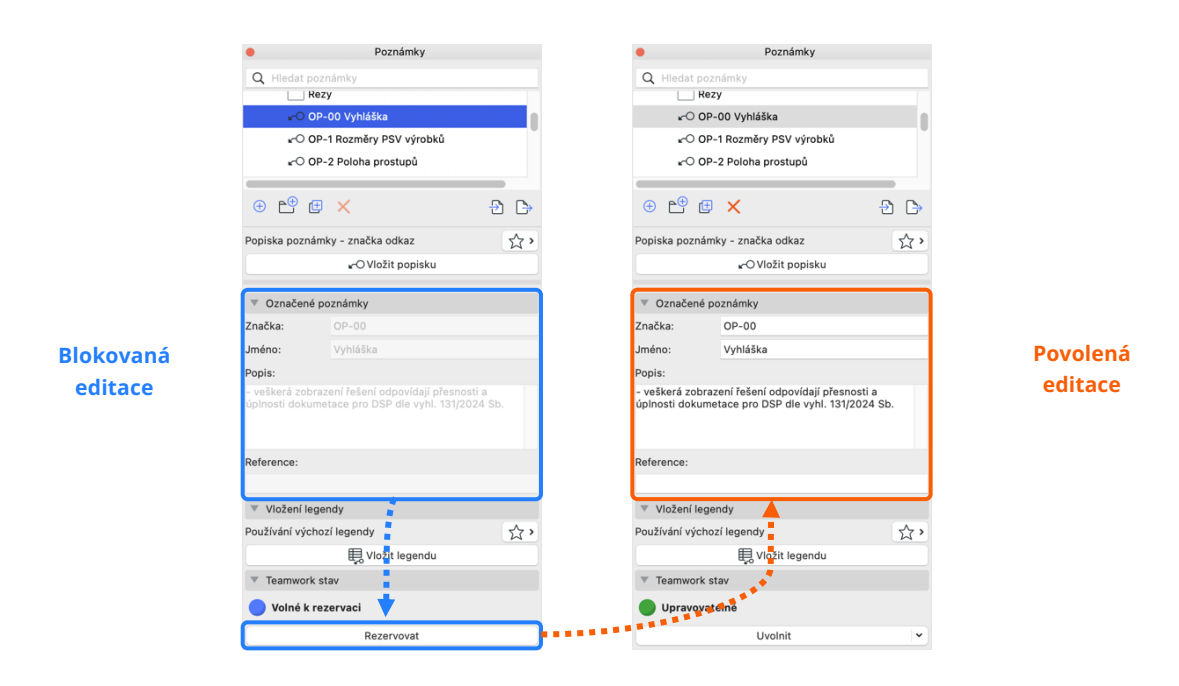

 Vložení jednotlivých prvků je možné provést i bez rezervace. V případě editace Poznámek jiným uživatelem se změny načtou po načtení změn.

# Bezproblémová spolupráce

# A. Nové a aktualizované formáty souborů

# Podpora IDS (Information Delivery Specification)

- Formát IDS je novým standardem společnosti BuildingSMART, který má zjednodušit práci s datovými systémy jednotlivým stranám v BIM projektu.
   Pro zpracovatele modelu to znamená jednoduchý import dodaného souboru, který může obsahovat Klasifikace, Vlastnosti a také mapování IFC typů a vlastností.
- Příkaz pro import je v menu <u>Soubor > Spolupráce > IDS > Importovat soubor</u> IDS

| •                                                                                       | Importovat soubor IDS                                                                                                    |                                                             |
|-----------------------------------------------------------------------------------------|----------------------------------------------------------------------------------------------------|-------------------------------------------------------------|
| EXAMPLE GS.id                                                                           | 5                                                                                                    | Procházet                                                   |
| PODROBNOSTI                                                                             | O VYBRANÉM SOUBORU IDS                                                                                                    |                                                             |
| místění zdroje<br>itulek<br>opyright<br>erze IDS<br>opis<br>utor<br>atum<br>ni<br>ilník | /Users/karellanda/Downloads/Files/IDS<br>IDS - EXAMPLE AC28<br>GSPS<br>7<br>It has very simple examples of typical p<br>pzapata@graphisoft.com<br>2024-09-30<br>The purpose of this file is to show how<br>Information Check | •EXAMPLE GS.ids<br>ieces of informati<br>specifications are |
|                                                                                         | Wastnosti 🖉 Klasifikace                                                                                                    |                                                             |
|                                                                                         | A company of the second second                                                                                                    |                                                             |
| Hiedat                                                                                  | •                                                                                                    |                                                             |
| Pset_Door                                                                               | Common                                                                                                    |                                                             |
| M FireExit                                                                              |                                                                                                    |                                                             |
| Pset_WallC                                                                              | ommon                                                                                                    |                                                             |
| FireRatin                                                                               | 9                                                                                                    |                                                             |
| ☑ LoadBea                                                                               | ring                                                                                                    |                                                             |
| ✓ ♥ Pset_Wind:<br>♥ FireRatir                                                           | wCommon<br>g                                                                                                    |                                                             |
| Vybráno pro impor<br>Vlastnosti: 4; Klasi                                               | t:<br>fikace: 4                                                                                                    | <u>(</u> )                                                  |
| apování vlastnos                                                                        | tí: Standardní IFC4 Schem                                                                                                    | a 😧                                                         |
|                                                                                         | Znišit                                                                                                    | Importovat                                                  |
|                                                                                         | Zrusit                                                                                                    | importovat                                                  |

### Podpora BCF 3.0 (Building Collaboration Format)

 Technologie jdou kupředu a Archicad drží krok. Nově je podporován formát BCF 3.0, který řeší především nedostatky a chyby předešlých verzí.

#### Podpora Rhino 8

Archicad 28 nově podporuje import a export formátů .3dm pro verzi
 Rhino 8. Toto vylepšení dále souvisí i s vylepšeními v rámci propojení přes
 Grasshopper, viz <u>Blok 3.</u>

Další kurzy a podklady dostupné na cegra.learn.graphisoft.com

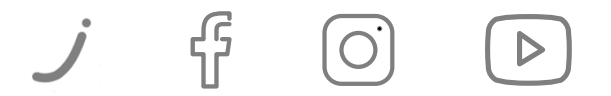

HOTLINE CEGRA | 24. 10. 2024